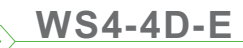

D CZ EN FR IT ES DE NL

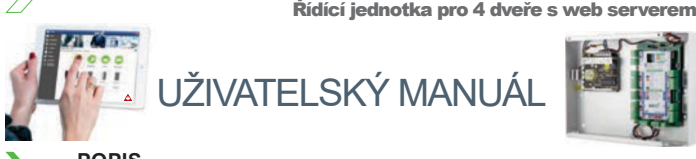

POPIS

WS4-4D-E je řídící jednotka pro 4 dveře, která pracuje se čtečkami s RS485 výstupem. Pro správu není poťřeba instalovat žádný software nébo mít vyhrazený přídavný server. Řídící jednotka má vlastní vestavěný webový server a vše je k dispozici online pomocí webových prohlížečů. Stačí se do jednotky přihlásit a můžete ji hned začít spravovat.

#### SPECIFIKACE

| •:Kapacita:                                    | 2500 Uživatelů                                             |
|------------------------------------------------|------------------------------------------------------------|
| •:Události:                                    | 50000 max.                                                 |
| •:Dveře:                                       | 4 (max.20 dveří na jeden systém)                           |
| •:Čtečky:                                      | 4                                                          |
| <ul> <li>Dveřní snímače:</li> </ul>            | 4                                                          |
| <ul> <li>Odchodová tlačítka:</li> </ul>        | 4                                                          |
| <ul> <li>Programovatelné vstupy:</li> </ul>    | 2 (nouzový, indukční smyčka pro detekci vozidel)           |
| <ul> <li>Programovatelné výstupy:</li> </ul>   | 2 (probíhající alarm, alarm v paměti událostí, přítomnost) |
| <ul> <li>Napájecí zdroj:</li> </ul>            | 120 až 240 V AC, 100 VA-1.52A s pojistkou (1A)             |
| <ul> <li>Proudový odběr pro čtečky:</li> </ul> | 225 mA max. pro každou                                     |
| <ul> <li>Proudový odběr pro zámky:</li> </ul>  | 600 mAmax. pro každý                                       |
| •:Vlastnosti relé:                             | 2A/48 VAC/DC                                               |
| •:Procesor:                                    | ARM A5 - 528 Mhz                                           |
| •:Paměť:                                       | 64 MB Ram DDR2 133 Mhz                                     |
| <ul> <li>:TCP/IP připojení:</li> </ul>         | 10/100/1000 Base-T HTTP nebo HTTPS                         |
| •:Rozměry:                                     | 116x 195 x 33 mm                                           |
| <ul> <li>Přípustná teplota:</li> </ul>         | 0°C až +50°C                                               |
| <ul> <li>Přípustná vlhkost:</li> </ul>         | 0% až 85%(nekondenzující)                                  |
| •:Tamper:                                      | Ano                                                        |
| <ul> <li>Připojení Wiegand čteček:</li> </ul>  | Ano, přes RS485 převodník - WS4-CNV                        |
| <ul> <li>Ovládání výtahu:</li> </ul>           | Ano, 2 výtahy na systém, každý - 24 pater                  |
| ·: Interlock, Anti passback, počítá            | ní lidí, přítomnost, systémové logy, hlášení v CSV         |

### PRVOTNÍ ZAPOJENÍ A KONFIGURACE

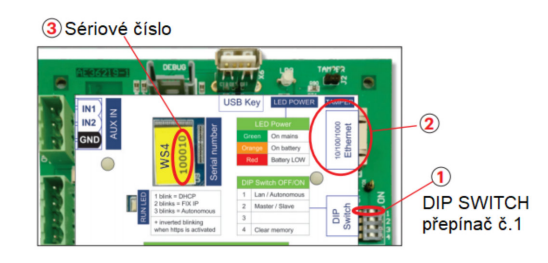

WS4-4D-E nemá továrně žádnou výchozí IP adresu a je nastavena na DHCP. Jsou zde 2 metody pro provotní připojení a konfiguraci WS4-4D-E Metoda LAN a Autonomní

SMETODA 1 (Pro použití v nějaké již existující síti)

Při této konfiguraci, si nechá jednotka přiřadit IP adresu DHCP serverem v existující síti

1. Přepněte DIP přepínač č.1 do polohy OFF.

2. Připojte řídící jednotku LAN síťovým kabelem do existující sítě 3. Otevřete webový prohlížeč a zadejte http://ws4- a sériové číslo řídící jednotky (viz. ukázkový snímek níže)

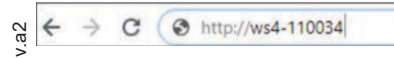

Pokud se nedaří připojit, je to proto, že Vaše síť nedokáže rozluštit název řídící jednotky. V tomto případě jděte na webové stránky http://www.xprgroup.com/products/ws4/ a stáhněte nástroj jménem Device Finder.

Device Finder Vám pomůže nalézt IP adresu řídící jednotky v síti. Spusťte Device Finder a zobrazí se vám seznam nalezených řídících jednotek připojených ve Vaší síti, včetně jejich IP adres, jako na snímku níže.

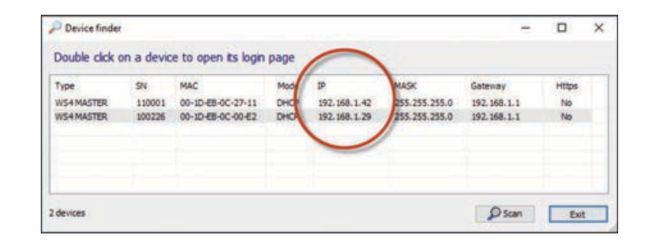

Otevřete webový prohlížeč a zadejte IP adresu řídící jednotky, budete přesměrováni na přihlašovací stránku

#### Jméno: admin

Heslo: WS4- a sériové číslo jednotky (například WS4-159753) jako na snímku níže. (Vše velkými písmeny a bez mezer)

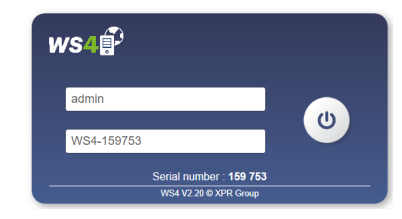

#### METODA 2 (Pro autonomní použití - bez již existující sítě)

Při této konfiguraci, se zapne v řídící jendotce DHCP Server a přidělí IP adresu vašemu PC/zařízení. PC/zařízení musí být nastaveno tak, aby mělo zaplé automatické přiřazení IP adresy z DHCP.

Přepněte DIP přepínač č.1 do polohy ON.

Připojte řídící jednotku LAN síťovým kabelem přímo do Vašeho PC/zařízení. 3. Otevřete webový prohlížeč a zadejte IP- 192.168.50.100 (viz. snímek níže) 4. Postupujte na přihlašovací stránce jako v první metodě.

C http://192.168.50.100

#### TOVÁRNÍ NASTAVENÍ ≻

DIP přepínač č.4 Vám umožní jednotku resetovat do továrního nastavení. Je potřeba tento přepínač přepnout 3 krát do polohy OFF - ON - OFF během 10 vteřin. (Vždy při kompletním přepnutí blikne zelená LED) (Zelená LED začne rychle blikat pokud byla akce úspěšná)

#### ≻ ZMĚNA HESLA

DIP přepínač č.4 Vám umožní se do řídící jednotky přihlásit pokud jste zapomněli Administrátorské heslo. Přepněte ho do polohy ON ná cca. 15 vteřin, poté ho vraťte do polohy OFF. Systém Vám povolí se přihlásit, po dobu 5 minut, s výchozím heslem (WS4- a sériové číslo)

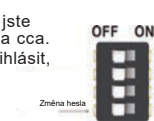

OFF ON

#### –NASTAVENÍ SOFTWARE ≻

## 

Připojené čtečky blikají červeno-oranžově a pípají, protože nejsou přiřazené. Jděte do sekce dveří - Door(obr.1), vyberte dveře(obr.2) a u nich typ čtečky(obr.3). Jakmile je čtečka přiřazena, přestane pípat a blikat, bude svítit oranžově. Pokud chcete podsvícení čtečky vypnout/zapnout, jděte do Settings/System Options a u Backlight vyberte ON nebo OFF(ne default)obr.4

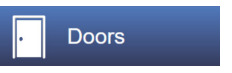

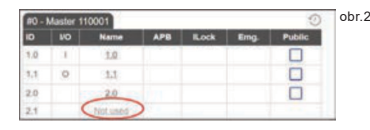

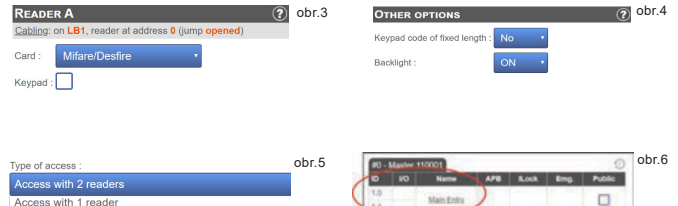

obr.1

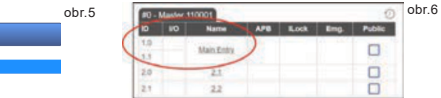

Pro ovládání jedněch dveří dvěma čtečkama, vyberte dveře (obr.2) a zde v položce Type of Access vyberte Access with 2 readers (obr.5). Objeví se nastavení pro druhou čtečku. Vyberte typ obou čteček a ony se sloučí pro dané dveře(obr. 6)

### PŘIDÁNÍ UŽIVATELŮ

Jděte do Users (obr.1), klikněte na New (obr.2) a vyplňte údaje o uživateli (Full name -> Celé jméno, Category -> Uroveň přístupu, Card number -> Císlo karty...)(obr.3).

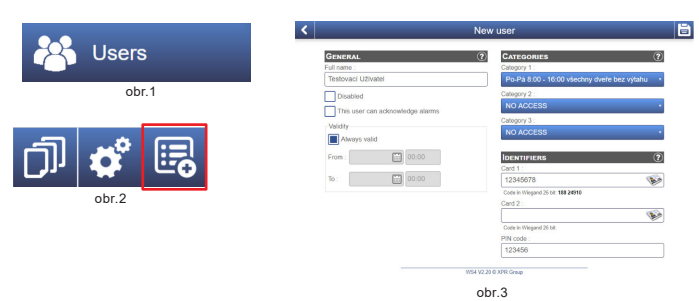

### PŘIDÁNÍ ŘÍDÍCÍCH JEDNOTEK V REŽIMU SLAVE

Systém umí obsluhovat až celkem 10 WS4 jednotek (5x WS4-4D nebo 10x WS4-2D/WS4-1D) v jedné instalaci (max. 20 dveří). Jedna jednotka je nastavena jako Master(hlavní) a ostatní jako Slave(podřízené). Nastavení master/slave se provádí DIP přepínačem č.2: OFF = Master(výchozí nastavení), ON = Slave.

Jděte do sekce Doors(Dveří) a klikněte na Add slave(Přidat slave jednotku)(obr.1) Zadejte sériové číslo nebo IP adresu Slave jednotky a klikněte Search (Vyhledat). Akce přidá jednotku do systému a můžete jí nyní také spravovat v sekci Doors(obr.2). V případě jakékoliv chyby, se vypíše červeným písmem chybová hláška.

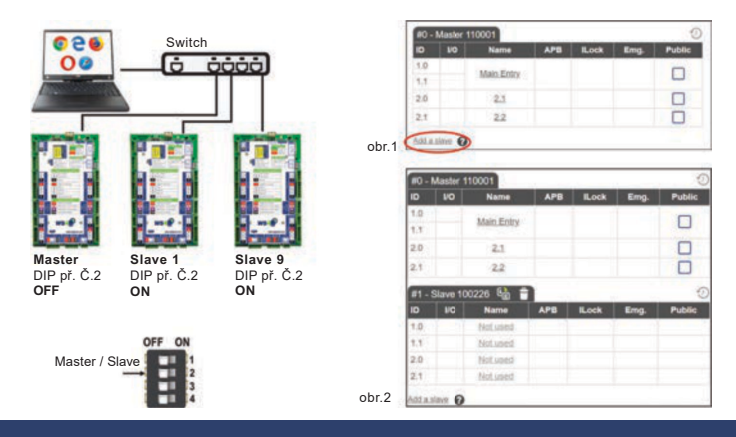

# Příklad zapojení se 3 dveřmi

**XDr**Access

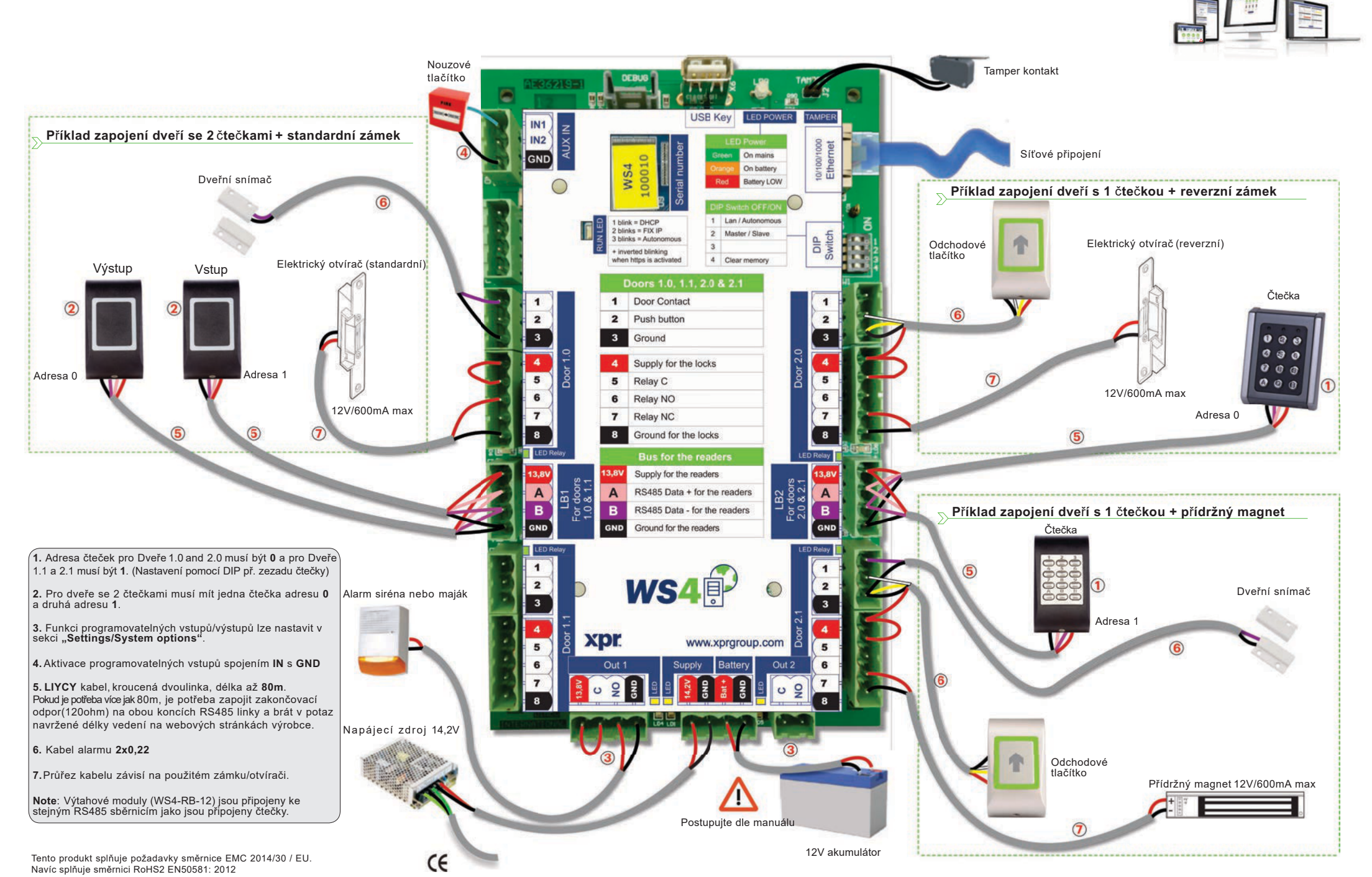

# WS4-4D-E

XprAcce

EN

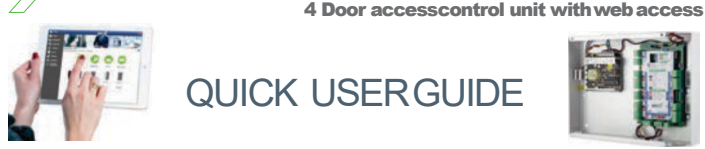

#### DESCRIPTION

WS4-4D-Eis a 4 door control unit designed to operate with readers with RS485output. There is no need to install any software. There is no need to have a dedicated PC either. Everything is available online and the operators just need to register with controller's serial number to start using the software application.

#### SPECIFICATIONS

| •:Capacity:                                          | 2500 Users                                          |
|------------------------------------------------------|-----------------------------------------------------|
| •:Events:                                            | 50000 max.                                          |
| •:Doors:                                             | 4 (max. 20 doors in same network)                   |
| •:Readers:                                           | 4                                                   |
| <ul> <li>Door contact inputs:</li> </ul>             | 4                                                   |
| ·:Pushbutton inputs:                                 | 4                                                   |
| •:Auxiliary Inputs:                                  | 2 (emergency, vehicle detection)                    |
| •:Auxiliary Outputs:                                 | 2 (alarm, storing alarm status, presence)           |
| ·:Power supply:                                      | 120 to 240 V AC, 100 VA-1.52Awith fuse (1A)         |
| <ul> <li>Supply for the readers:</li> </ul>          | 225 mA each max.                                    |
| •:Supply for the locks:                              | 600 mA each max.                                    |
| <ul> <li>Relay characteristics:</li> </ul>           | 2A/48 VAC/DC#                                       |
| •:Processor:                                         | ARM A5 - 528 Mhz                                    |
| •:Memory:                                            | 64 MB Ram DDR2 133 Mhz                              |
| •:TCP/IPconnection:                                  | 10/100/1000 Base-T- HTTPor HTTPS                    |
| •:Dimensions (mm):                                   | 116x 195 x 33 mm                                    |
| <ul> <li>Operating temperature:</li> </ul>           | 0 °C to +50 °C                                      |
| •:Humidity:                                          | 0%to 85%(non-condensing)                            |
| •:Tamper:                                            | Yes                                                 |
| <ul> <li>Wiegand readers connection:</li> </ul>      | Yes, via Wiegand to RS485 converter - WS4-CNV       |
| <ul> <li>Elevator feature:</li> </ul>                | Yes, 2 elevators per installation, each - 24 floors |
| <ul> <li>Interlock, Anti passback, people</li> </ul> | counter, presence, system logs, reports in CSV      |

#### -----FIRSTCONNECTION AND CONFIGURATION --

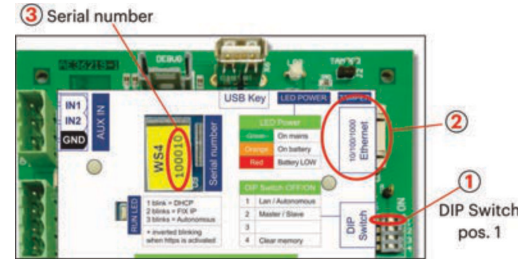

The WS4-4D-E does not have default IP address. By default is set to DHCP. There are 2 methods to connect to and configure WS4-4D-E- LAN and Standalone method.

## > METHOD 1 (For use in a home or business LAN network)

In this configuration, the network's DHCPserver will assign an IPaddress to your WS4-4D

1. Put the DIP switch 1in position OFF.

Connect a cable from your network to the ethernet connector of WS4-4D-E.
 Open a web browser and enter http://ws4 followed dash and the serial number of the WS4-4D-Econtroller

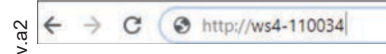

If you can not connect, it is because your network does not recognize the name of the WS4-4D-Econtroller. In this case,go to our web site http://www.xprgroup.com/products/ws4/ and download the tool called "Device Finder".

The "Device Finder" will enable you to find out the IPaddress of the WS4-4D-Econtroller. Run the "Device Finder" and you will get a list of all the WS4 controllers connected in your network, including their IP addresses, just like the picture below.

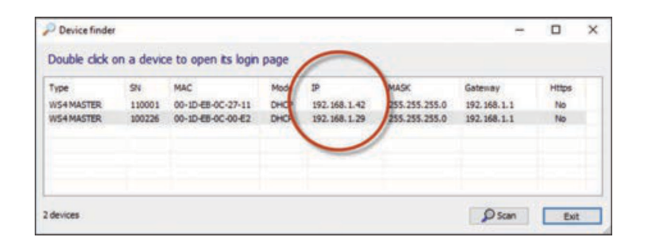

Open a browser and type the IPof the WS4-4D-Econtroller and you will be prompted to the login page.

#### User Name: admin

Password: WS4 followed by Dash and the SerialNumber (ex. WS4-110034) just like the image below, all in capital letters without space.

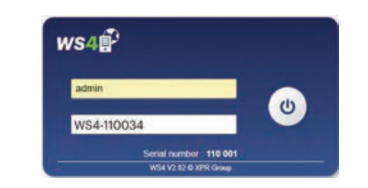

#### METHOD 2 (For standalone use - without LAN network)

In this configuration, the WS4-4D-Ewill assign an IPaddress to your PC. The PC must be set to obtain IP address automatically.

#### 1. Put the DIPswitch 1in position ON.

Connect a cable from your PCdirectly to the ethernet connector of WS4-4D-E.
 Open a web browser and enter the following IP- 192.168.50.100,thenput the login credentials like explained above

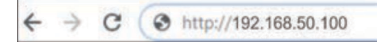

#### FACTORY RESET

<u>DIPSwitch 4</u> allows a complete re-initialization of the system. To do this, switch this dip switch 3 timesOFF- ON - OFF within 10 seconds.

Factory reset

OFF ON

OFF ON

#### CHANGE PASSWORD

<u>DIPSwitch 4</u> allows to log into the system as an administrator if login or password is forgotten. Toggle this dip switch **ON** for about **15 seconds**, then back to OFF. The system will then allow, for 5 minutes, to connect (from the local network only) with the default login and password.

#### SOFTWARE SETTINGS -

### ADDING READERS

Go to "Doors", select the reader(fig.2) and then select the type of the reader in the field "Card". (fig.3). While off line, red LEDblinks fast and buzzer beeps continuously. Once communication is established, the red LEDand the buzzer stop. Green LED starts to blink continuously. If you want to stop the green LED, go to Settings/System Options and select for the backlight ON or OFF(not default) fig.4

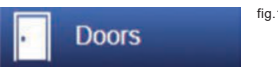

| 80- | Master 1 | 10001   |     |      |      | 0      |
|-----|----------|---------|-----|------|------|--------|
| 10  | NO       | Name    | APB | Lock | Emg. | Public |
| 1.0 | 1        | 1.0     |     |      |      |        |
| 1.1 | 0        | 1.1     |     |      |      |        |
| 2.0 |          | 2.0     |     |      |      |        |
| 2.1 | (        | Notuned | >   |      |      |        |

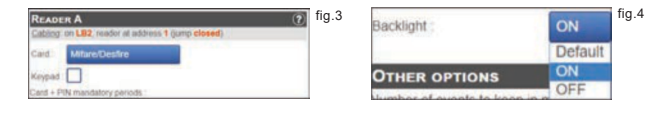

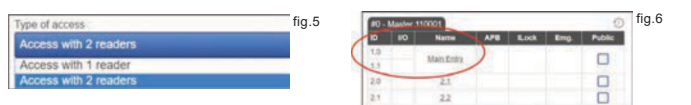

To add **2 readerson 1Door**, select the reader (fig.2) and there, for "Type of Access" select "Access with 2 readers" (fig 5). Fill the form for both readers and they will merge in one door (fig.6)

## 

Go to **Users**(fig.1),select "**New**"(fig.2) and then fill the form (Name, category, card number...)(fig.3).

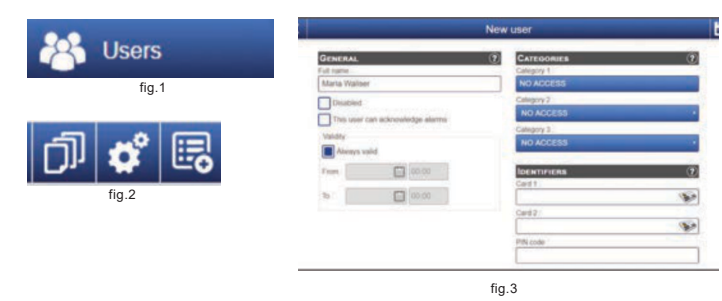

#### ADDING SLAVE CONTROLLERS

WS4 system can manage up to 10 WS4 boards in the same installation (with up to 20 doors, whether single or double). One WS4-4D-Emust be master, the others must be slaves. The **master/slave** selection is made with **Dip-switch 2**: OFF- Master (factory setting), ON - Slave.

Go to "Doors" and click on the link "Add slave" (fig. 1). Enterthe serial number of the WS4-4D-Eto be added and click Search. If it finds it, the system directly adds this slave into the installation and you can configure its doors (fig.2). In case of error, a message is displayed in red.

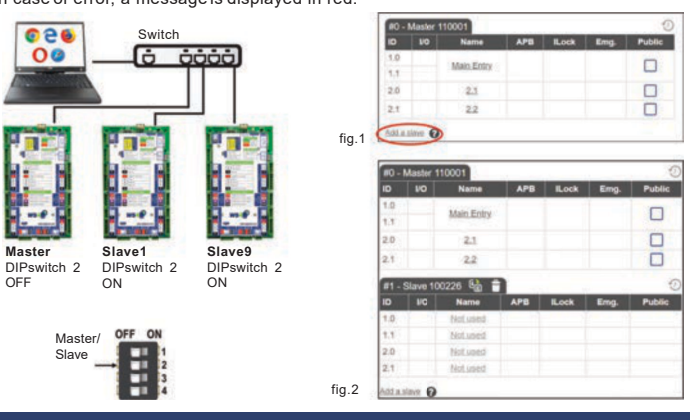

# >--- Connection example of 3 doors

**XPr**Access

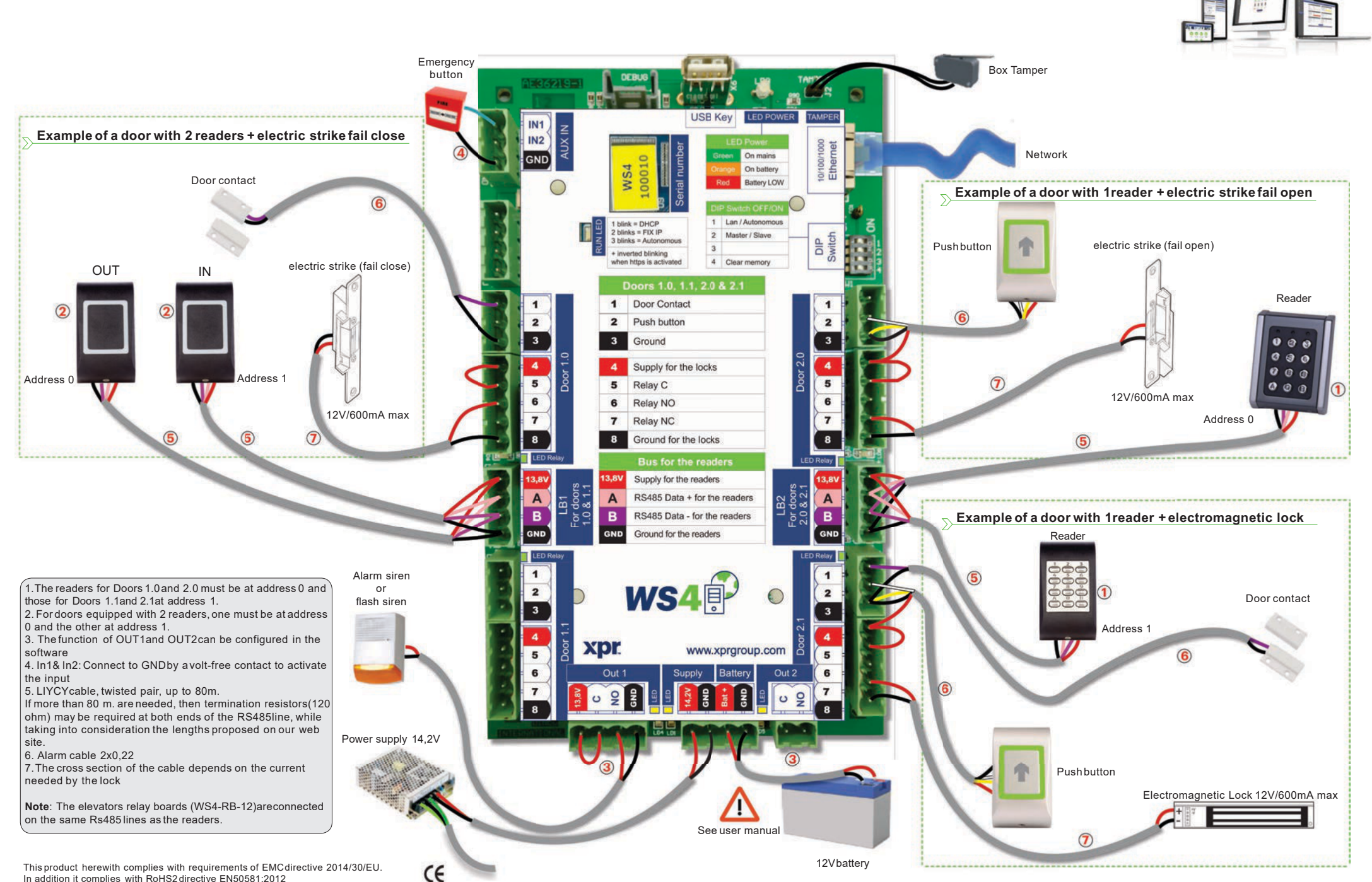

In addition it complies with RoHS2 directive EN50581:2012

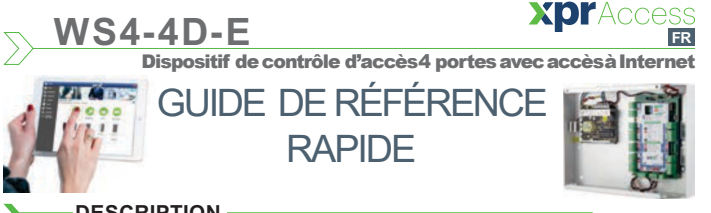

#### DESCRIPTION

WS4-4D est un dispositif de contrôle à 4 portes, concu pour fonctionner avec les lecteurs dotés d'une sortie RS485. Il n'y a pas besoin d'installer de logiciel ni de disposer d'un ordinateur dédié. Tout est disponible en ligne et les opérateurs ont uniquement besoin de s'enregistrerà l'aide du numéro de série du contrôleur pour commencer à utiliser l'application logicielle.

#### > -CARACTÉRISTIQUESTECHNIQUES

| •:Capacité :                                           | 2500 utilisateurs                                 |
|--------------------------------------------------------|---------------------------------------------------|
| •:Évènements :                                         | 50 000 max.                                       |
| •:Portes :                                             | 4 (max.20 portes sur le même réseau)              |
| •:Lecteurs :                                           | 4                                                 |
| •:Entréesdu contact de porte :                         | 4                                                 |
| •:Entréesdu bouton-poussoir :                          | 4                                                 |
| •:Entrées auxiliaires :                                | 2 (urgence, détection de véhicules)               |
| <ul> <li>Sorties auxiliaires :</li> </ul>              | 2 (alarme, stockage d'état d'alarme, présence)    |
| <ul> <li>Alimentation électrique :</li> </ul>          | 120 à 240 VCA, 100 VA-1,52A avec fusible (1A)     |
| ·: Alimentation pour les lecteurs                      | : 225 mA max./lecteur                             |
| <ul> <li>Alimentation pour lesverrous:</li> </ul>      | 600 mA max./verrou                                |
| ·:Caractéristiques de relais:                          | 2 A/48 VCA/CC                                     |
| ·:Processeur :                                         | ARM A5 - 528 Mhz                                  |
| •:Mémoire :                                            | 64 Mo Ram DDR2133 Mhz                             |
| Connexion TCP/IP:                                      | 10/100/1000 base T-HTTPou HTTPS                   |
| •:Dimensions (mm) :                                    | 116x 195 x 33 mm                                  |
| <ul> <li>Température de service :</li> </ul>           | 0 °C à +50 °C                                     |
| •:Humidité :                                           | 0 %à 85 %(sans condensation)                      |
| •:Anti-sabotage :                                      | Oui                                               |
| <ul> <li>Connexion lecteurs Wiegand :</li> </ul>       | Oui, via Wiegand au convertisseur RS485- WS4-CNV  |
| <ul> <li>Fonction ascenseur:</li> </ul>                | Oui, 2 ascenseurs par installation - 24 étages    |
| <ul> <li>Interverrouillage, anti-retour, co</li> </ul> | ompteur de personnes, présence, journaux système, |

rapports en CSV

#### PREMIÈRECONNEXION ET CONFIGURATION

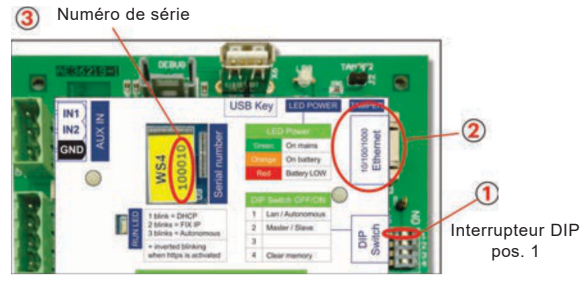

Le WS4-4D-Ene comporte pas d'adresse IP par défaut. Il est réglé sur DHCP par défaut. La connexion et la configuration du WS4-4D-E peuvent se faire selon deux méthodes différentes · I AN et autonome

MÉTHODE1 (pour une utilisation sur réseaux LAN domestiques ou d'entreprises)

Dans cette configuration, le serveur DHCPdu réseau attribue une adresse IPà votre WS4-4D

- 1. Placez l'interrupteur DIP1en position ARRÊT.
- 2. Raccordez un câble de votre réseau au connecteur Ethernet de WS4-4D-E.

3. Ouvrez un navigateur Web et tapez http://ws4 suivi d'un tiret et du numéro de série du contrôleur WS4-4D-E

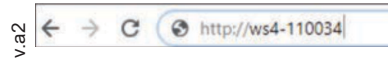

Il se peut que vous n'arriviez pas à vous connecter si le réseau ne reconnaît pas le nom du contrôleur WS4-4D-E. Dans ce cas, accédez à notre site Web http://www.xprgroup.com/ products/ws4/ et téléchargez l'outil appelé « Device Finder » (détecteur de dispositif). Le « Device Finder » vous permettra de déterminer l'adresse IPdu contrôleur WS4-4D-E. Exécutez le « Device Finder » pour obtenir une liste de tous les contrôleurs WS4 connectés à votre réseau, y compris leurs adresses IP, comme sur l'image ci-dessous.

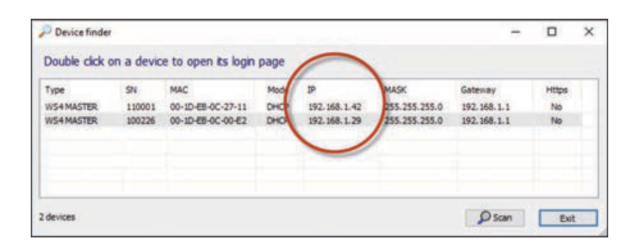

Ouvrez un navigateur et tapez l'IP du contrôleur WS4-4D-E. Cette opération vous dirigera vers la page de connexion.

### Nom d'utilisateur : admin

Mot de passe : WS4 suivi d'un tiret et du numéro de série (par ex. WS4-110034), comme sur l'image ci-dessous, le tout en majuscules et sans espaces.

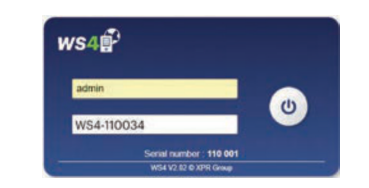

#### MÉTHODE2 (pour une utilisation autonome, sans réseau LAN)

Dans cette configuration, le WS4-4D-Eattribue une adresse IPà votre ordinateur, L'ordinateurdoit être configuré de sorte à obtenir les adresses IPde facon automatique

1. Placez l'interrupteur DIP1en position MARCHE.

2. Raccordez un câble de votre ordinateur directement au connecteur Ethernet de WS4-4D-E. 3. Ouvrez un navigateur Web et saisissez l'IP suivante : 192.168.50.100.Ensuite. introduisez les identifiants de connexion, comme indiqué plus haut

http://192.168.50.100 4 C

#### RÉTABLISSEMENT DES PARAMÈTRES D'USINE У

L'interrupteur DIP4 permet d'effectuer une réinitialisation complète du système. Pour cela, changez cet interrupteur DIP de position à 3 reprises(ARRÊT - MARCHE- ARRÊT) en l'espace de 10 secondes.

#### MODIFIER LEMOT DEPASSE >

L'interrupteur DIP4 permet de se connecter au système en tant qu'administrateur en cas d'oubli du nom d'utilisateur ou du mot de passe. Placez cet interrupteur DIPsur MARCHEpendant environ 15secondes, puis replacez-le sur ARRÊT.Lesystème vous modifier le permettra alors, pendant 5 minutes, de vous connecter (depuis le mot de passe réseau local uniquement) avec le nom d'utilisateur et le mot de passe par défaut.

#### PARAMÈTRES DU LOGICIEL

## AJOUT DE LECTEURS

Accédez à « Portes », sélectionnez le lecteur (fig. 2), puis choisissez le type du lecteur dans le champ « Badge » (fig. 3). Lorsque l'appareil est hors ligne, le voyant LED rouge clignote rapidement et l'avertisseursonore retentit en continu. Une fois la communication établie, le voyant LEDrouge et l'avertisseur sonore s'éteignent. Le voyant LEDvert commence à clignoter en continu. Si vous voulez éteindre le voyant LEDvert, accédez à Paramètres/Options de système, puis sélectionnez ON ou OFF pour le rétroéclairage (pas la valeur par défaut) (fig. 4)

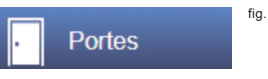

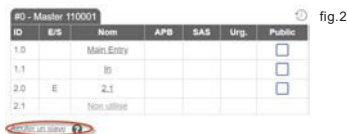

fig.4

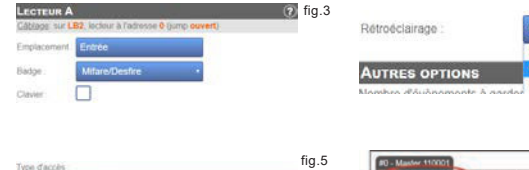

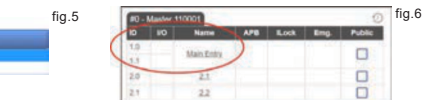

Pour ajouter deux lecteurssur une porte, sélectionnez le lecteur (fig. 2). À cet endroit, pour « Type d'accès », sélectionnez « Accès avec 2 lecteurs » (fig. 5). Remplissez le formulaire des deux lecteurs et ils se fusionneront sur une porte (fig. 6)

## AJOUT D'UTILISATEURS

Accédez à Utilisateurs(fig. 1), sélectionnez « Nouveau » (fig. 2), puis remplissez le formulaire (nom, catégorie, numéro de badge, etc.) (fig. 3).

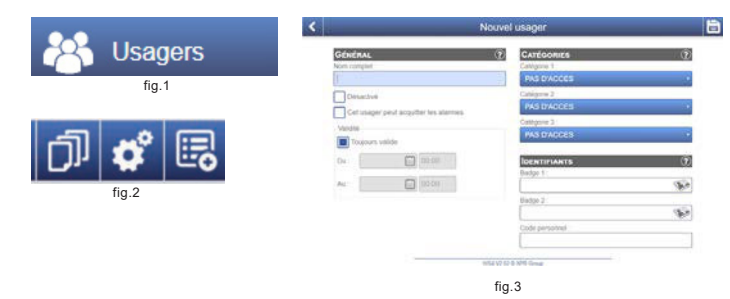

### AJOUT DE CONTRÔLEURS ESCLAVES

Le système WS4 peut gérer un total de 10 cartes WS4 sur une même installation (avec un maximum de 20 portes, simples ou doubles). Un WS4-4D-Epeut être le maître et les autres doivent être des esclaves. La sélection maître/esclaves'effectue à l'aide de l'interrupteur DIP 2.: OFF - Maître (paramètre d'usine). ON - Esclave.

Accédez à « Portes » et cliquez sur le lien « Aiouter un esclave » (fig. 1). Saisissez le numéro de série du WS4-4D-Eà ajouter et cliquez sur Rechercher. S'il le trouve, le système ajoute directement cet esclave à l'installation, et vous pouvez alors en configurer les portes (fig. 2).

En cas d'erreur, un message s'affiche en rouge

OFF ON

OFF ON

rétablissement

des paramètres

d'usine

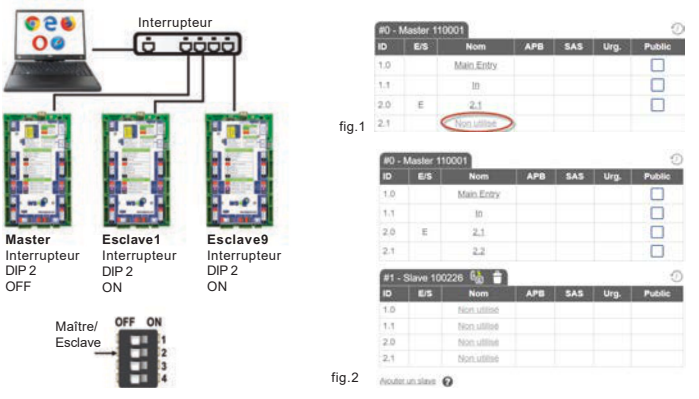

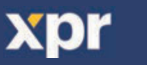

# > Exemple de connexion de trois portes

### **XDr**Access

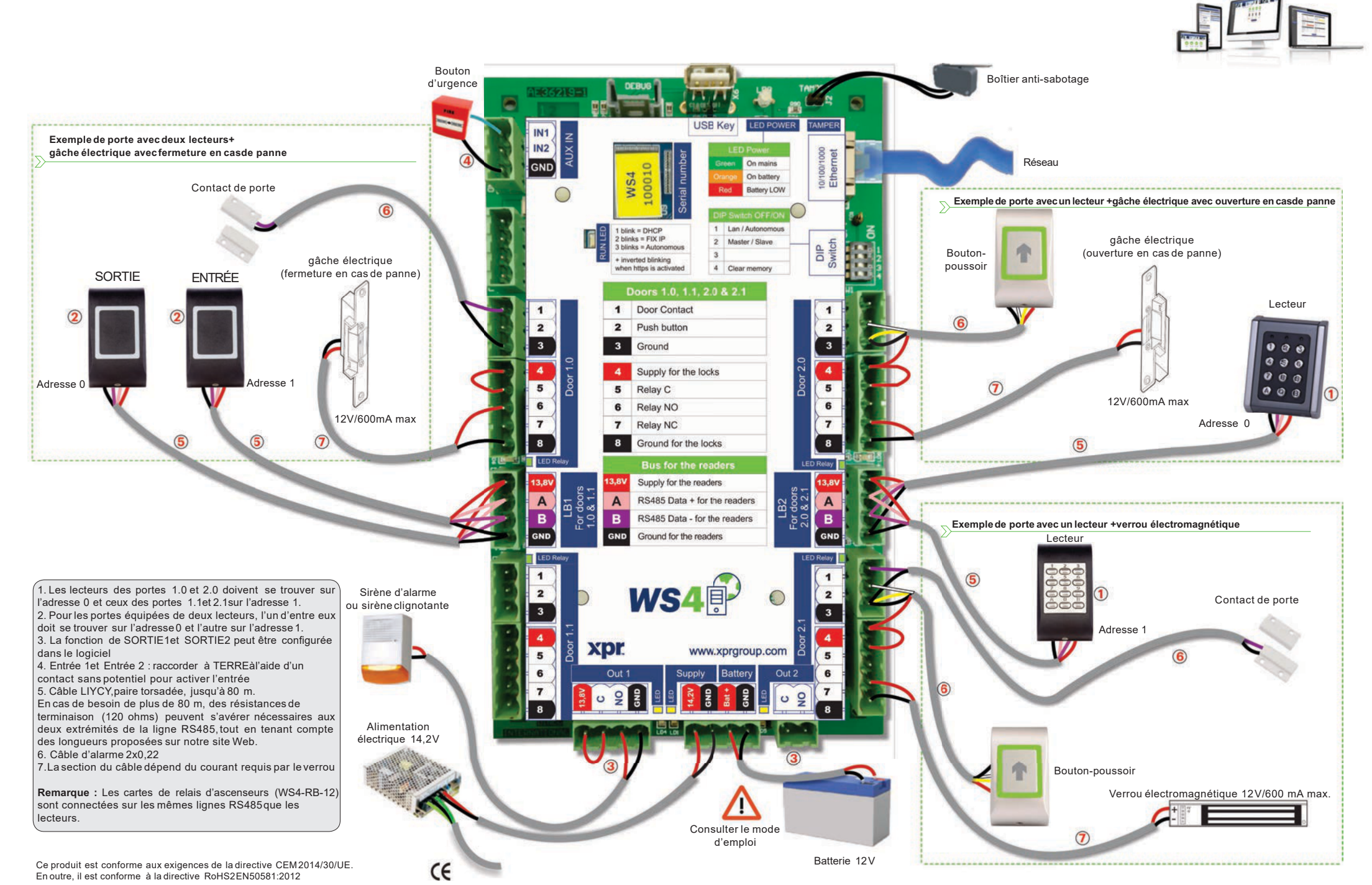

xpr

FR 6

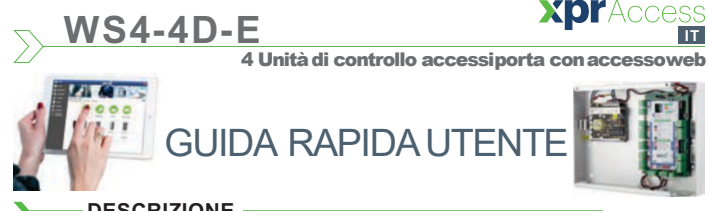

#### DESCRIZIONE

WS4-4D-Eè un'unità di controllo a 4 porte per lettori con uscita RS485.Non richiede l'installazione di software. Funziona, inoltre, senza un PC dedicato. Tutto è disponibile online. Per cominciare a utilizzare l'applicazione software, gli operatori devono semplicemente registrarsi con il numero di serie del controller.

### SPECIFICHE

| •Capacità:                                       | 2500 utenti                                             |
|--------------------------------------------------|---------------------------------------------------------|
| -Capacita.                                       | 2000 dienii                                             |
| •Evenu.                                          | SUUUU Max.                                              |
| •Porte:                                          | 4 (max. 20 porte nella stessarete)                      |
| •Lettori:                                        | 4                                                       |
| <ul> <li>Ingressi di contatto porta:</li> </ul>  | 4                                                       |
| <ul> <li>Ingressi con pulsante:</li> </ul>       | 4                                                       |
| <ul> <li>Ingressi ausiliari:</li> </ul>          | 2 (emergenza, rilevamento veicoli)                      |
| <ul> <li>Uscite ausiliarie:</li> </ul>           | 2 (allarme, memorizzazione stato di allarme, •presenza) |
| <ul> <li>Alimentazione:</li> </ul>               | da 120 a 240 VCA, 100 VA-1,52A con fusibile •(1A)       |
| <ul> <li>Alimentazione per i lettori:</li> </ul> | 225 mA max. ciascuno                                    |
| <ul> <li>Alimentazione per i blocchi:</li> </ul> | 600 mA max. ciascuno                                    |
| <ul> <li>Caratteristiche dei relè:</li> </ul>    | 2 A/48 V CA/CC                                          |
| Processore:                                      | ARM A5 - 528 MHz                                        |
| •Memoria:                                        | 64 MB RAM DDR2133 MHz                                   |
| <ul> <li>Connessione TCP/IP:</li> </ul>          | 10/100/1000 Base-T – HTTPo HTTPS                        |
| •:Dimensioni (mm):                               | 116 x 195 x 33 mm                                       |
| <ul> <li>Temperatura di esercizio:</li> </ul>    | da 0 °C a +50 °C                                        |
| •Umidità:                                        | da 0%a 85%(senza condensa)                              |
| <ul> <li>Manomissione:</li> </ul>                | Sì                                                      |
| •Connessione lettore Wiegand:                    | Si, via Wiegand a convertitore RS485 - WS4-CNV          |
| •Funzione ascensore:                             | Sì, 2 ascensori per installazione, ciascuno - 24 piani  |

۰F •Interblocco, Antiritorno, contapersone, presenza, registri di sistema, rapporti in CSV

### PRIMA CONNESSIONEECONFIGURAZIONE

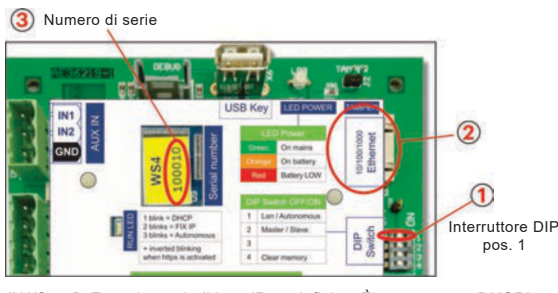

II WS4-4D-Enon ha un indirizzo IP predefinito. Èimpostato su DHCP in maniera predefinita. Per collegare e configurare WS4-4D-E, sono disponibili 2 metodi: LAN e Autonomo.

**METODO 1** (da utilizzare per una rete LANdomestica o aziendale)

In guesta configurazione, il server DHCPdella rete assegna un indirizzo IPa WS4-4D-E

- 1. Spostare l'interruttore DIP 1in posizione OFF
- 2. Collegare un cavo dalla propria rete al connettore Ethernet di WS4-4D-E.

3. Aprire uil browser web e digitare http://ws4 seguito da un trattino e il numero di serie del controller WS4-4D-E

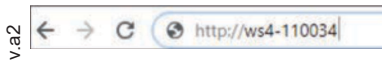

Se la connessione non va a buon fine, il motivo è che la rete non riconosce il nome del controller WS4-4D-E.In questo caso, andare nel nostro sito web http://www.xprgroup. com/products/ws4/ e scaricare lo strumento chiamato "Device Finder". Il "Device Finder" consente di trovare l'indirizzo IPdel controller WS4-4D-E. Esequire"Device Finder" per ottenere un elenco di tutti i controller WS4 collegati in rete, inclusi i relativi indirizzi IP, proprio come nell'immagine di seguito.

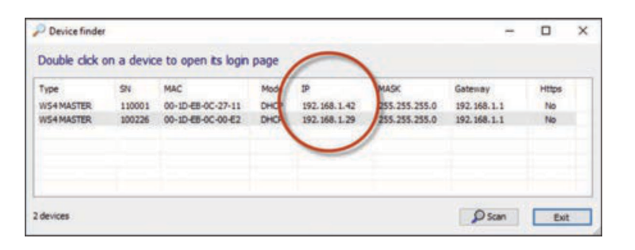

Aprire il browser e digitare l'IP del controller WS4-4D-E:si apre la finestra di login. Nome utente: admin

Password: WS4 sequito da un trattino e dal numero di serie (es. WS4-110034) proprio come nell'immagine seguente, tutto in lettere maiuscole e senza spazi.

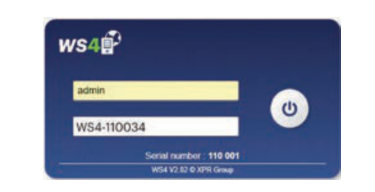

#### METODO 2 (per utilizzo autonomo, senza rete LAN)

In questa configurazione, WS4-4D-Eassegna un indirizzo IPal PC in uso. IL PCdeve essere configurato per l'acquisizione automatica dell'indirizzo IP

#### 1.:Spostare l'interruttore DIP1in posizione ON.

2. Collegare un cavo direttamente dal proprio PC al connettore Ethernet di WS4-4D-E. 3. Aprire il browser web e digitare l'IP: 192.168.50.100, quindile credenziali di login come illustrato in precedenza

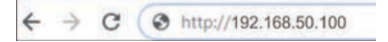

#### **RIPRISTINO DI FABBRICA** >

L'interruttore DIP 4 consente di reinizializzare completamente il sistema. A questo scopo, spostare l'interruttore DIP per 3 volte su OFF- ON - OFF entro 10 secondi. ripristino di

#### > MODIFICA DELLAPASSWORD

L'interruttore DIP4 consente di accedere al sistema come amministratore se si dimenticano la password oppure il login. Posizionare su ON questo interruttore DIPper circa 15 secondi modifica della e poi di nuovo su OFF. Il sistema, per un periodo di 5 minuti, consentirà di eseguire la connessione (solo dalla rete locale) con la password e il nome utente predefiniti

#### IMPOSTAZIONI SOFTWARE

### AGGIUNTA DI LETTORI

Andare in "Porte", selezionareil lettore (fig. 2) e poi selezionareil tipo di lettore nel campo "Scheda". (fig. 3). Se Offline, il LED rosso lampeggia rapidamente e il cicalino suona continuamente. Una volta stabilite le comunicazioni, il LEDrosso e il cicalino si spengono. Il LEDverde comincia a lampeggiare continuamente. Se si desidera spegnere il LEDverde, andare in Impostazioni/Opzioni di sistema e selezionare ON oppure OFF per la retroilluminazione (non il valore predefinito) (fig. 4)

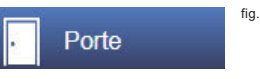

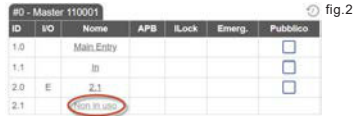

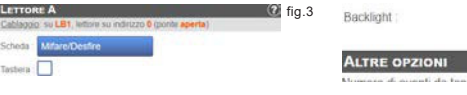

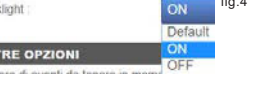

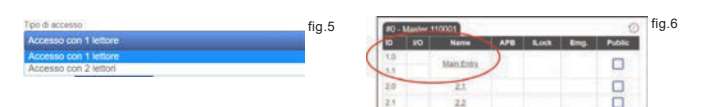

Per aggiungere 2 lettori sullaPorta 1, selezionare il lettore (fig. 2) e da lì selezionare "Accesso con 2 lettori" per "Tipo di accesso" (fig. 5). Compilare il modulo per entrambi i lettori; gli stessi si uniranno in una porta (fig. 6)

## AGGIUNTA DI UTENTI

Andare in Utenti (fig. 1), selezionare "Nuovo" (fig. 2) e poi compilare il modulo (Nome, categoria, numero di scheda...)(fig. 3).

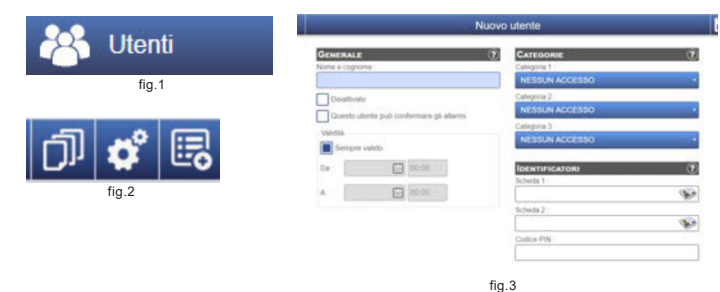

### AGGIUNTA DI CONTROLLERSLAVE

OFF ON

OFF ON

13

fabbrica

password

Il sistema WS4 può gestire fino a 10 schede WS4 nella stessa installazione (con massimo 20 porte, singole o doppie). Un WS4-4D-Edeve essere il master e gli altri degli slave. La selezione di master/slave va eseguita con l'interruttore DIP 2: OFF - Master (impostazione di fabbrica), ON - Slave.

Andare in "Porte" e fare clic sul link "Aggiungi slave" (fig. 1). Inserire il numero di serie del WS4-4D-Eda aggiungere fare clic su Cerca. Se lo trova, il sistema aggiunge lo slave direttamente all'installazione e saràpossibile configurarne le porte (fig. 2). In caso di errore, viene visualizzato un messaggio di colore rosso.

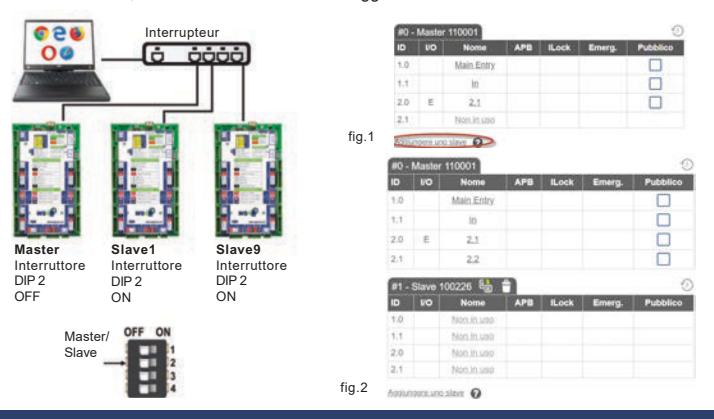

#### Esempio di connessione di 3 porte > Pulsante di Manomissione scatola emergenza USB Key Esempio di una porta con 2 lettori + 000 chiusura in caso di interruzione di corrente Rete CNID On mains Ether On battery Contatto porta Battery LOW 🔨 Esempio di porta con 1 lettore +apertura in caso di interruzione di corrente 1 blink = DHCP 2 blinks = FIX IP Lan / Autonomous lucchetto elettrico 2 Master / Slave (apertura in caso di 3 blinks = Autono lucchetto elettrico DIP Pulsante interruzione di corrente) 3 (chiusura in caso di interruzione + inverted blinking ú 4 Clear memory when https is activated di corrente) OUT IN Lettore 1 Door Contact 1 1 2 6 2 2 Push button 2 3 3 Ground 3 0 0 6 000 4 4 Supply for the locks 000 ndirizzo ´ Indirizzo 0 5 5 Relay C 5 000 12V/600mA max 6 6 Relay NO 6 12V/600mA max Indirizzo 0 7 7 Relay NC 7 8 Ground for the locks 8 8 5 3.8V Supply for the readers RS485 Data + for the readers A A A R « в RS485 Data - for the readers в в Esempio di porta con 1lettore + blocco elettromagnetico GND GND Ground for the readers GNI Lettore Sirena di allarme 1 1 1.I lettori per le porte 1.0 e 2.0 devono essere indirizzati su 0 o sirena 2 2 Contatto porta e quelli per le porte 1.1e 2.1su 1. lampeggiante 2. Per le porte provviste di 2 lettori, una deve essere 3 3 indirizzata su indirizzo 0 e l'altra su indirizzo 1. Indirizzo 1 3. La funzione di OUT1e OUT2 può essere configurata 4 xpr www.xprgroup.com nel software 5 5 4. In1e In2: collegare a GND tramite un contatto privo di 6 Out 2 6 Out tensione per attivare l'ingresso 5. Cavo LIYCY, doppino, fino a 80 m. Se occorrono oltre 80 m., può essere necessario applicare delle resistenze (120 ohm) su entrambe le terminazioni della linea RS485,tenendo in considerazione le lunghezze Alimentazione 14,2V proposte sul nostro sito web. 6. Cavo di allarme 2x0,22 7. La sezione del cavo dipende dalla corrente necessaria per Pulsante il blocco Blocco elettromagnetico 12V/600 mA max Nota: le schede relè degli ascensori (WS4-RB-12)sono connesse sulle stesse linee RS485 dei lettori. Vedere il manuale 7 dell'utente Batteria a 12V

Questo prodotto è conforme ai requisiti dellaDirettivaEMC 2014/30/UE. Inoltre, è conforme allaDirettivaRoHS2 EN50581:2012

xpr

CE

**XDr**Access

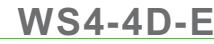

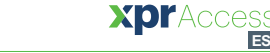

Unidad de control de accesode 4 puertas con accesoweb

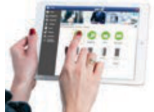

en CSV

# **GUÍA RÁPIDA** DEL USUARIO

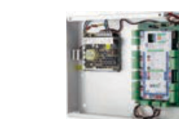

ES

#### DESCRIPCIÓN

La WS4-4D-Ees una unidad de control de 4 puertas diseñada para funcionar con lectores con salida RS485.No es necesario instalar ningún software. Tampoco es necesario tener un ordenador dedicado a la unidad. Todo está disponible en línea y los operadores solo tienen que registrarse con el número de serie del controlador para comenzar a utilizar la aplicación de software.

#### > **ESPECIFICACIONES**

| •:Capacidad:                                        | 2500 usuarios                                           |
|-----------------------------------------------------|---------------------------------------------------------|
| •:Eventos:                                          | 50 000 máx.                                             |
| •:Puertas:                                          | 4 (máx. 20 puertas en la misma red)                     |
| •:Lectores:                                         | 4                                                       |
| Entradas de contacto de puerta:                     | 4                                                       |
| <ul> <li>Entradas con botón pulsador:</li> </ul>    | 4                                                       |
| <ul> <li>Entradas auxiliares:</li> </ul>            | 2 (emergencia y detección de vehículos)                 |
| •:Salidas auxiliares:                               | 2 (alarma, que guarda el estado de alarma, y presencia) |
| <ul> <li>Fuente de alimentación:</li> </ul>         | De 120 a 240 V CA, 100 VA-1,52A con fusible (1A)        |
| <ul> <li>Suministro para los lectores:</li> </ul>   | 225 mA cada uno máx.                                    |
| <ul> <li>Suministro para las cerraduras:</li> </ul> | 600 mA cada una máx.                                    |
| <ul> <li>Características del relé:</li> </ul>       | 2 A/48 V CA/CC                                          |
| ·:Procesador:                                       | ARM A5 - 528 Mhz                                        |
| •:Memoria:                                          | RAM de 64 MB DDR2de 133 Mhz                             |
| Conexión TCP/IP:                                    | 10/100/1000 Base-T- HTTPo HTTPS                         |
| •:Dimensiones (mm):                                 | 116x 195 x 33 mm                                        |
| •:Temperatura de funcionamiento:                    | De 0 °C a +50 °C                                        |
| •:Humedad:                                          | Del 0 %al 85 %(sin condensación)                        |
| Control manual:                                     | Sí                                                      |
| Conexión de lectores Wiegand:                       | Sí, a través de Wiegand al convertidor RS485-WS4-CNV    |
| •:Ascensores:                                       | Sí, 2 ascensores por instalación, 24 pisos cada uno     |
| •Enganche, antirretorno, contador                   | de personas, presencia, registros del sistema, informes |

PRIMERA CONEXIÓN Y CONFIGURACIÓN

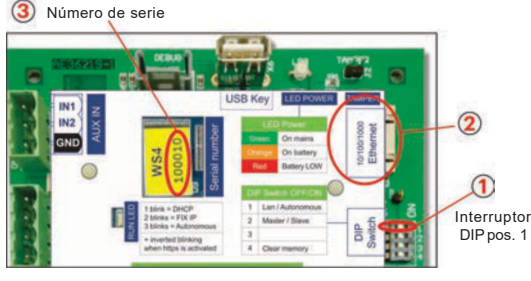

La WS4-4D-Eno tiene una dirección IP predeterminada, sino que está establecido en DHCP. Existen 2 métodos para conectar y configurar la WS4-4D-E:LAN y un método independiente.

T MÉTODO 1 (para su uso en una red LAN doméstica o comercial)

En estaconfiguración, el servidor DHCPde lared asignaráunadirección IPasu WS4-4D-E

- 1. Coloque el interruptor DIP1en la posición de APAGADO
- 2. Conecte un cable desde su red al conector Ethernet de la WS4-4D-E.

3. Abra un navegador web e introduzca http://ws4 seguido de un guion y el número de serie del controlador WS4-4D-E

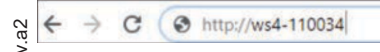

Si no puede conectarse, es porque la red no reconoce el nombre del controlador WS4-4D-E.En este caso, vaya a nuestro sitio web http://www.xprgroup.com/products/ws4/ v descarque la herramienta denominada "Buscador de dispositivos".

El "Buscador de dispositivos" le permitirá averiguar la dirección IP del controlador WS4-4D-E. Ejecute el "Buscador de dispositivos" y obtendrá una lista de todos los controladores WS4 conectados a su red, incluidas sus direcciones IP, como se muestra en la siguiente imagen.

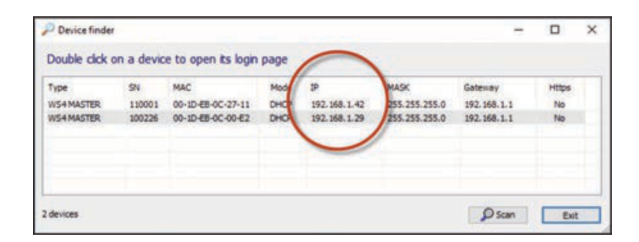

Abra un navegador, escriba la IP del controlador WS4-4D-Ev accederá a la página de inicio de sesión.

#### Nombre de usuario: admin

Contraseña: WS4 seguido de un quion y el númerode serie (p. ej., WS4-110034) como en la imagen de abajo, todo en mayúsculas y sin espacios.

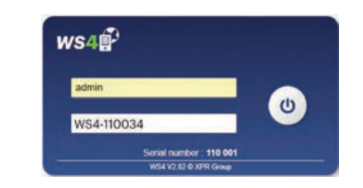

#### MÉTODO 2 (para uso independiente, sin red LAN)

En esta configuración, la WS4-4D-Easignará una dirección IP a su ordenador. El ordenador se debe configurar para que se obtenga la dirección lPautomáticamente

1. Coloque el interruptor DIP1en la posición de ENCENDIDO. 2. Conecte un cable desde el ordenador directamente al conector Ethernet de la WS4-4D-E. 3. Abra un navegador web e introduzca la dirección IP 192.168.50.100y,a continuación, introduzca las credenciales de inicio de sesión como se ha explicado anteriormente.

#### C http://192.168.50.100

## RESTABLECIMIENTO DE LOSVALORES DE FÁBRICA OFF ON

El interruptor DIP4 permite la reinicialización completa del sistema, Paraello, cambie este interruptor DIP3 veces. restablecimiento ENCENDIDO - APAGADO - ENCENDIDO, en el plazo de10 segundos.

#### CAMBIO DELA CONTRASEÑA ≻

El interruptor DIP 4 permite iniciar sesión en el sistema como administrador en caso de haber olvidado los datos de inicio de sesión o la contraseña. Encienda este interruptor DIP durante cambio de la unos 15 segundos y luego vuelva a apagarlo. El sistema permitirá contraseña conectarse (solo desde la red local), durante 5 minutos, con el inicio de sesión y la contraseña predeterminados.

#### AJUSTES DE SOFTWARE

## AGREGAR LECTORES

Vaya a "Puertas", seleccione el lector (fig. 2) y, a continuación, el tipo de lector en el campo "Tarjeta". (Fig. 3). Mientras está fuera de línea, el LEDrojo parpadea rápidamente y el timbre suena de forma continua. Cuando se establece la comunicación, el LEDrojo y el timbre se detienen. El LED verde comienza a parpadear continuamente. Si desea detener el LEDverde, vaya a Ajustes/Opciones del sistema y, en Retroiluminación, seleccione ENCENDIDOo APAGADO(no es la opción predeterminada), fig. 4.

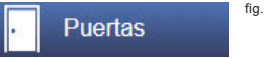

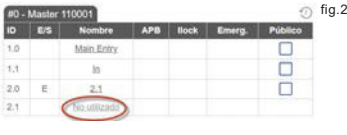

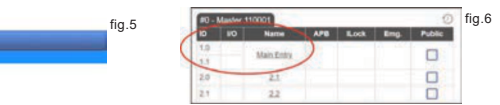

Para agregar 2 lectoresen 1puerta, seleccione el lector (fig. 2) y, en "Tipo de acceso", seleccione "Acceso con 2 lectores" (fig. 5). Rellene el formulario de ambos lectores y se fusionarán en una puerta (fig. 6)

## 

Vaya a Usuarios (fig. 1), seleccione "Nuevo" (fig. 2) y, a continuación, cumplimente el formulario (nombre, categoría, número de tarjeta, etc.) (fig. 3).

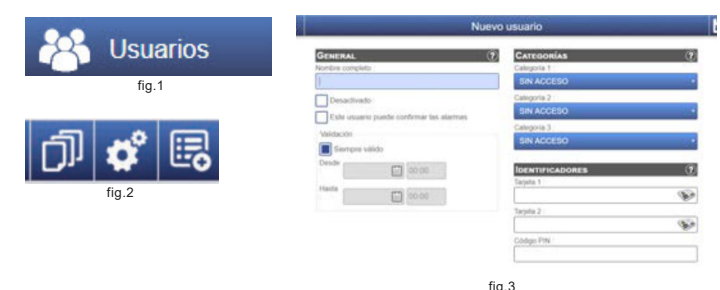

#### AGREGARCONTROLADORES SECUNDARIOS

El sistema WS4 puede administrar hasta 10 placas WS4 en la misma instalación (con hasta 20 puertas, ya sean simples o dobles). Una unidad WS4-4D-E debe ser la principal y las demás secundarias. La selección de principal/secundaria se realiza con el interruptor DIP 2: APAGADO:principal (ajuste de fábrica), ENCENDIDO:secundaria.

Vaya a "Puertas" y haga clic en el enlace "Agregar secundaria" (fig. 1). Introduzca el número de serie de la WS4-4D-Eque se vaya a agregar y haga clic en Buscar. Si la encuentra, el sistema agrega directamente esta placa secundaria a la instalación y puede configurar sus puertas (fig. 2).

En caso de error, aparece un mensaje en rojo.

2

3

OFF ON

2

13

fábrica

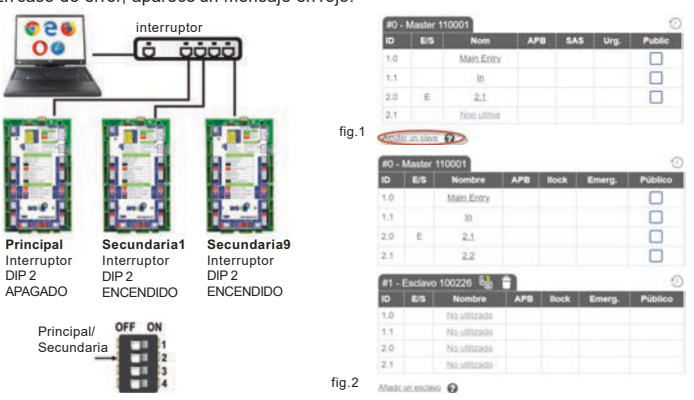

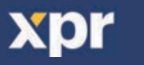

#### Ejemplo de conexión de 3 puertas >

### XDYAccess

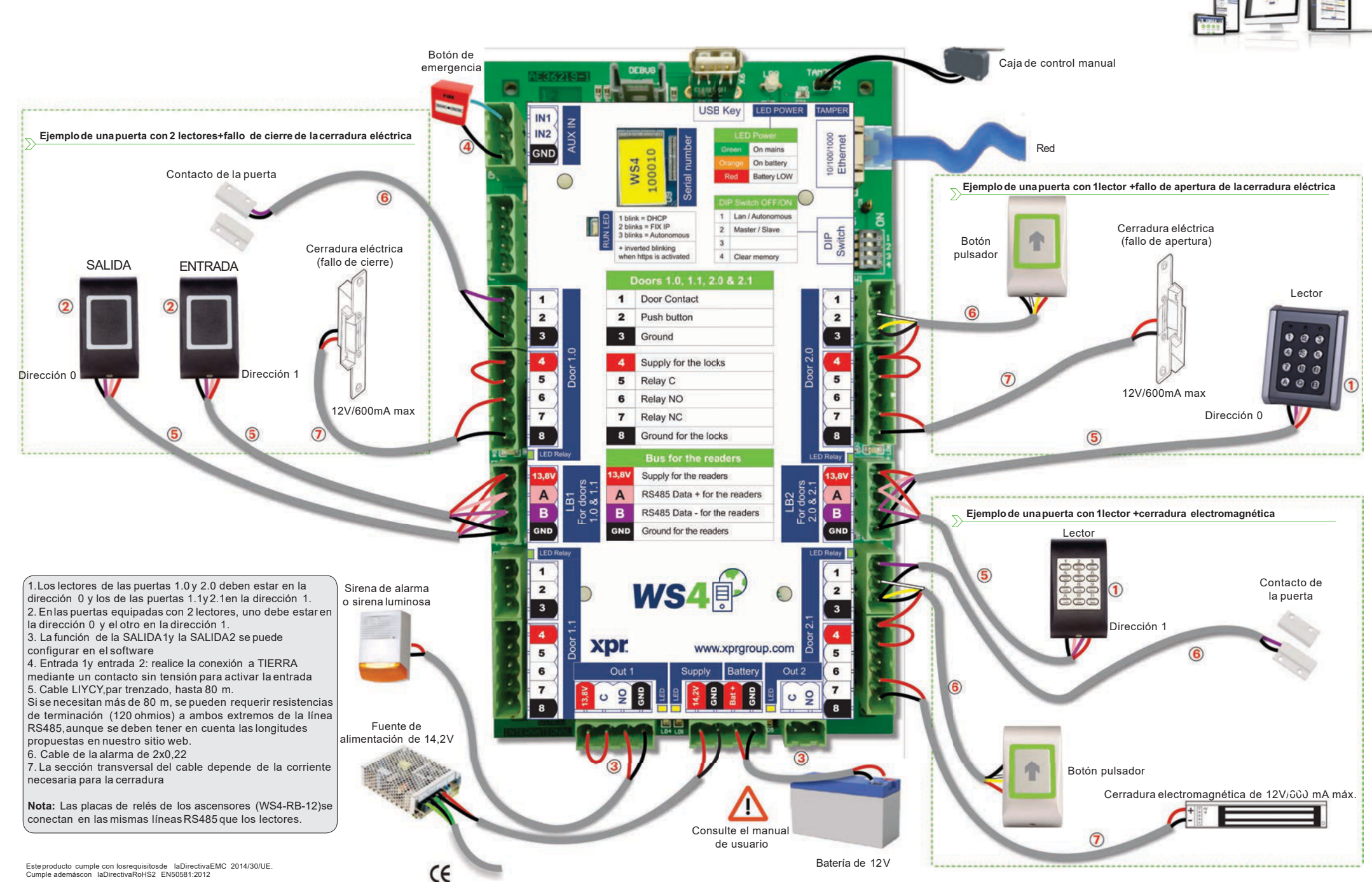

Cumple ademáscon laDirectivaRoHS2 EN50581:2012

xpr

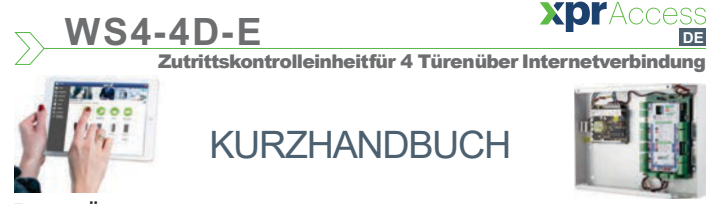

#### ÜBERSICHT

Bei WS4-4D-Ehandelt es sich um eine Zutrittskontrolleinheit für 4 Türen, zur Verwendung mit Lesern mit RS485-Ausgang. WS4-4D-E muss nicht an einen PC angeschlossen werden und die Installation einer Software ist ebenfalls nicht erforderlich. Sie können online auf das Gerät zugreifen, dazu registrieren Sie sich als Bediener einfach mit der Seriennummer des Controllers und haben so Zugang zur Softwareanwendung.

#### GERÄTEMERKMALE

| <ul> <li>Benutzerspeicher:</li> </ul>           | 2.500 Benutzer                                      |
|-------------------------------------------------|-----------------------------------------------------|
| •Ereignisse:                                    | max. 50.000                                         |
| •Tü4re(mn:ax.20Türen in einem Netzv             | verk)                                               |
| •Le4ser.                                        |                                                     |
| <ul> <li>Eingänge f ür T ürkontakte:</li> </ul> | 4                                                   |
| <ul> <li>Drucktastereingänge:</li> </ul>        | 4                                                   |
| •Freie Eingänge:                                | 2 (Notfall, Fahrzeugerkennung)                      |
| •Freie Ausgänge:                                | 2 (Alarm, Speicherung des Alarmstatus, Anwesenheit) |
| •Spannungsversorgung:                           | 120 bis 240 V AC, 100 VA - 1,52A mit Sicherung (1A) |
| •Stromaufnahme der Leser:                       | jeweils max. 225 mA                                 |
| •Stromaufnahme der Schlösser:                   | jeweils max. 600 mA                                 |
| • Re21Aal4s8V ACDC                              |                                                     |
| Prozessor:                                      | ARM A5 - 528 MHz                                    |
| •Speicher:                                      | 64 MB Ram DDR2 133 MHz                              |
| •TCP/IP-Verbindung:                             | 10/100/1000 Base-T- HTTPoder HTTPS                  |
| <ul> <li>Abmessungen (mm):</li> </ul>           | 116x 195 x 33 mm                                    |
| •Betriebstemperatur:                            | 0 °C bis +50 °C                                     |
| Betriebsfeuchtigkeit:                           | 0%bis 85%(nicht kondensierend)                      |
| •Sabotageschutz:                                | Ja                                                  |
| •Verbindung mit Wiegandleser:                   | Ja, über Wiegand-RS485-Konverter - WS4-CNV          |
|                                                 |                                                     |

Aufzugfunktion: Ja,2 Aufzüge pro Installation, jeweils 24 Stockwerke
 Schleusenfunktion, Anti-Passback,Personenzähler,Anwesenheit, Systemlogs, Berichte
 in CSV

### ERSTMALIGEVERBINDUNG UND KONFIGURATION

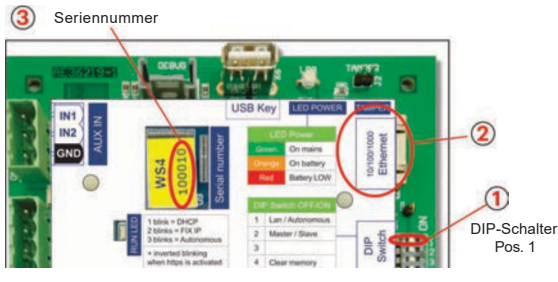

Der WS4-4D-E Controller verfügt nicht über eine automatisch zugewiesene IP-Adresse. Die Voreinstellung ist DHCP. Esgibt 2 Möglichkeiten der Verbindung und der Konfiguration des WS4-4D-E- über ein LAN-Netzwerk oder Standalone.

METHODE1 (Verwendung im Privat- oder Unternehmens-LAN)

Bei dieser Konfiguration weist der DHCP-Server des Netzwerks Ihrem WS4-4D-Eeine IP-Adresse

1. Stellen Sie den DIP-Schalter 1auf die Position OFF.

 Verbinden Sie Ihr Netzwerk mit dem Ethernetanschluss des WS4-4D-E.
 Öffnen Sielhren Webbrowser und geben Sie http://ws4 gefolgt von einem Bindestrich und der Seriennummer Ihres WS4-4D-E-Controllersein.

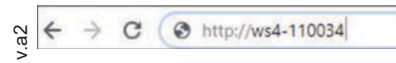

Kann die Verbindung nicht hergestellt werden, liegt es daran, dass Ihr Netzwerk den Namen Ihres WS4-4D-E-Controllers nicht erkennt. In diesem Fallladen Sie sich den "Device Finder" von unserer Webseite http://www.xprgroup.com/products/ws4/ herunter.

Mithilfe des "Device Finders" können Sie die IP-Adresse Ihres WS4-4D-E-Controllers herausfinden. Starten Sie den "Device Finder", dann erhalten Sie eine Liste aller mit Ihrem Netzwerk verbundenen WS4-Controller und deren IP-Adresse, wiein der Abbildung unten dargestellt.

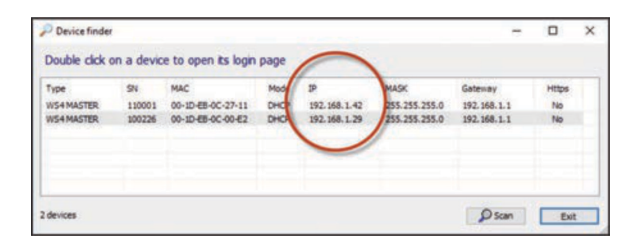

Öffnen Sie Ihren Browser und geben Sie die IP-Adressedes WS4-4D-E-Controllers ein, dann öffnet sich ein Anmeldefenster.

#### Benutzername: admin

Passwort: **WS4 +Bindestrich + Seriennummer** (Beispiel: **WS4-110034**), siehe Abbildung unten, Großbuchstaben ohne Leerzeichen.

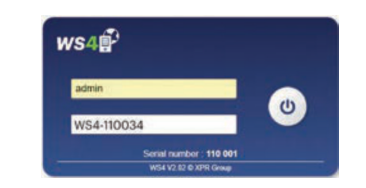

#### METHODE2 (Einzelanwendung - ohne LAN-Netzwerk)

Bei dieser Konfiguration weist der WS4-4D-Elhrem PC eine IP-Adressezu. Der PC muss so eingestellt sein, dass er die IP-Adresseautomatisch erhält.

1.:Stellen Sie den DIP-Schalter 1auf die Position ON.

 Verbinden Sie Ihren PC mit dem Ethernetanschluss des WS4-4D-E.
 Öffnen Sie Ihren Webbrowser und geben Sie die folgende IP-Adresseein: 192.168.50.100, nun können Sie die Anmeldedaten, wie oben beschrieben, eingeben.

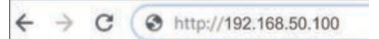

## ZURÜCKSETZEN AUF DIE WERKSEINSTELLUNGEN-

Über den <u>DIP-Schalter4</u> kann das System auf die Werkseinstellungen zurückgesetzt werden. Dazu müssen Sie den DIP-Schalter3 Mal, innerhalb von 10 Sekunden, umschalten: OFF-ON-OFF.

#### ------PASSWORT ÄNDERN

>

Sollten Sie das Passwort vergessen haben, können Sie sich als Administrator über den <u>DIP-Schalter4</u> im System anmelden. Stellen Sie den DIP-Schalter 4 für ca. **15 Sekunden** auf **ON** und dann wieder auf OFF.Nun haben Sie 5 Minuten Zeit (nur innerhalb: Passwortän des lokalen Netzwerks) sich mit dem ursprünglichen Anmeldedaten und Passwortanzumelden.

#### SOFTWAREEINSTELLUNGEN -

### 

Gehen Sie zu "Türen", wählen den Leser (Abb. 2) und wählen dann die Art des Lesersbei "Karte" (Abb. 3). Ist der Leseroffline, blinkt die rote LEDschnell und es ertönt ein anhaltendes Piepsignal. Sobald die Verbindung hergestellt ist, erlischt die rote LEDund das Piepsignal verstummt. Nun blinkt die grüne LED.Um die grüne LEDabzuschalten, gehen Sie zu Einstellungen/Systemoptionen und wählen Sie die Einstellung der Hintergrundbeleuchtung EINoder AUS (nicht voreingestellt) (Abb. 4).

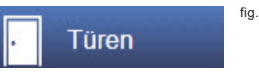

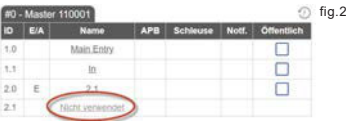

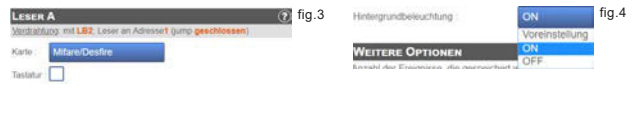

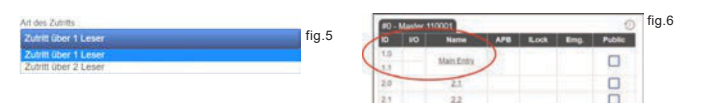

Um **zweiLeserzu einer Tür** hinzuzufügen, wählen Sie die Leseraus (Abb. 2) und wählen Sie dann unter "Art des Zutritts" "Zutritt mit 2 Lesern" (Abb. 5). Füllen Sie die Maskefür beide Leser aus, diese werden dann zu einer Tür vereint (Abb. 6)

#### 

Gehen Sie zu **Benutzer** (Abb. 1),wählen Sie "**Neu**" (Abb. 2) und geben Sie die Daten in die Maske ein (Name, Kategorie, Kartennummer...)(Abb. 3).

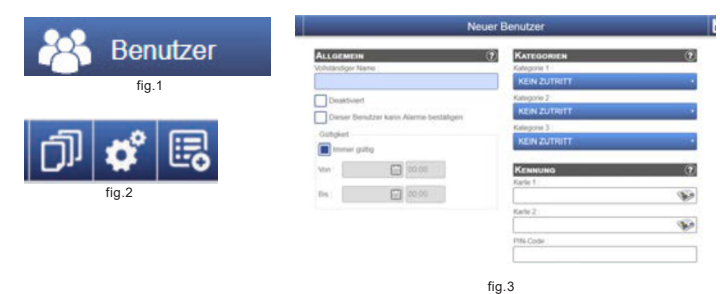

#### SLAVE-CONTROLLERHINZUFÜGEN

OFF ON

2

13

In einem WS4 System können bis zu 10 WS4 Karten für eine Installation verwaltet werden (mit bis zu 20 Türen, mit je einem oder zwei Lesern). Eine WS4-4D-E-Einheit dient als Master, die anderen Slaves. Die Zuteilung von **Master und Slave** erfolgt über den **DIP-Schalter 2**: OFF=Master (Werkseinstellung), ON =Slave.

Gehen Sie zu "Türen" und klicken Sie auf die Schaltfläche "Slave hinzufügen" (Abb. 1).Geben Sie die Seriennummer des WS4-4D-E, die hinzugefügt werden soll, ein und klicken Sie auf "Suchen". War die Suche erfolgreich, wird dieser Slavevom System zur Installation hinzugefügt und die Türen können konfiguriert werden (Abb. 2).

Sollte ein Fehlerauftreten, erhalten Sie eine Fehlermeldung in rot

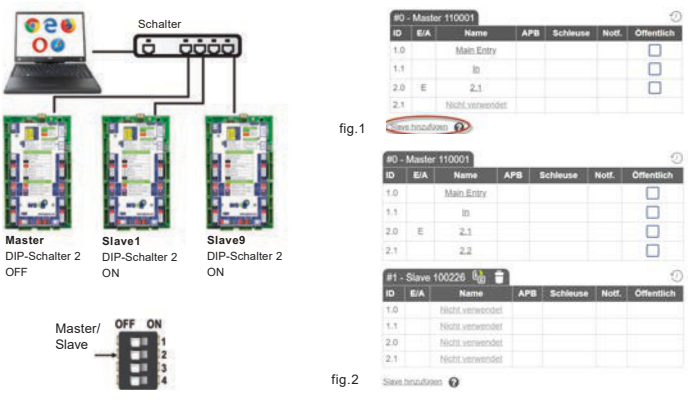

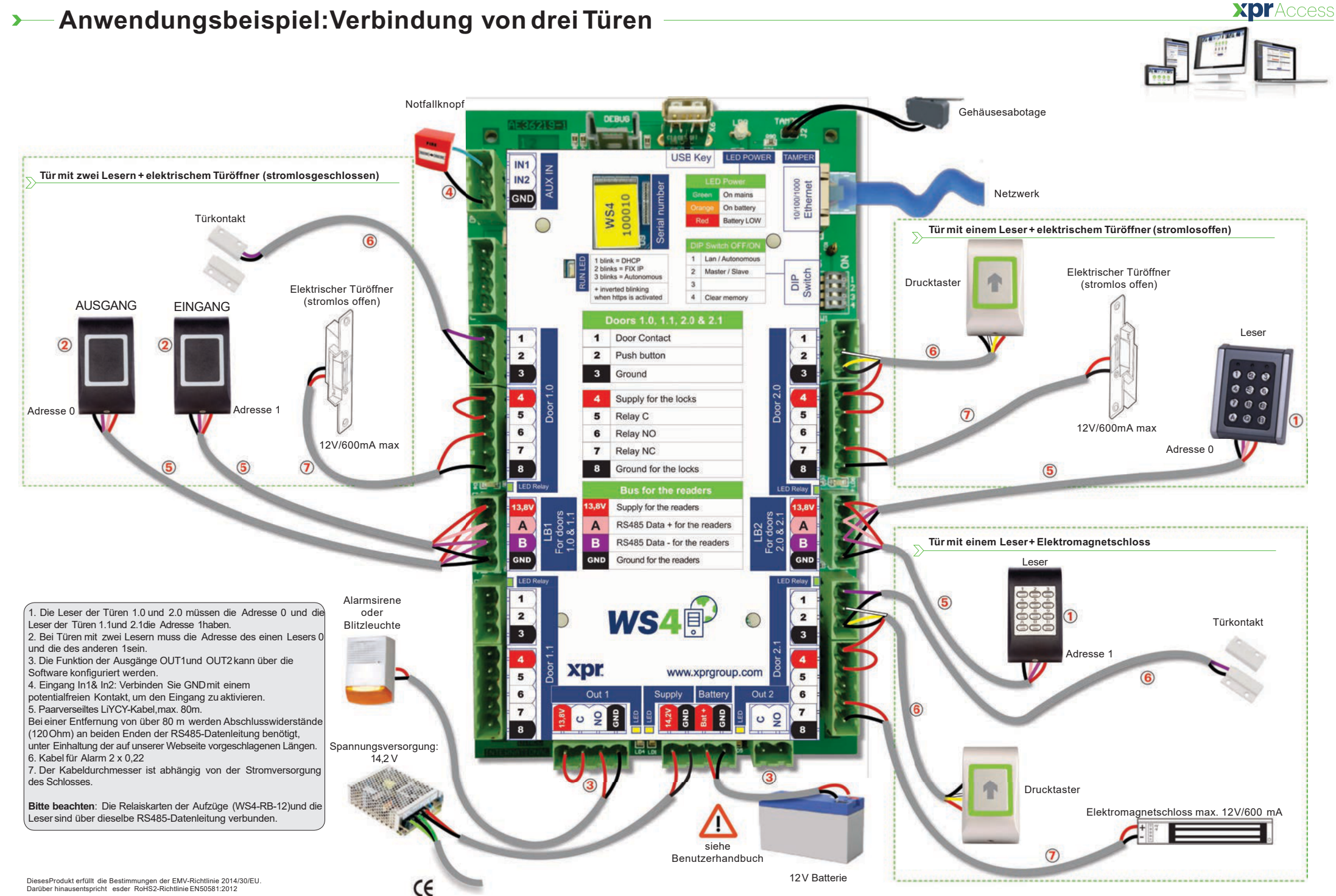

Darüber hinausentspricht esder RoHS2-Richtlinie EN50581:2012

xpr

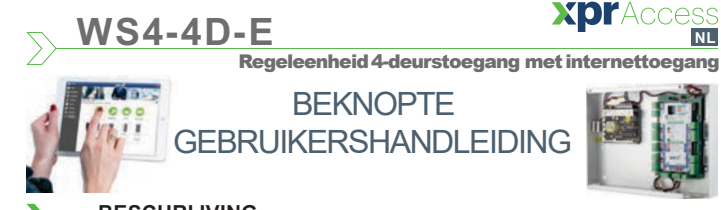

#### BESCHRIJVING

WS4-4D-Eis een regeleenheid 4-deurstoegang, ontworpen voor lezers met RS485-uitgang. Er hoeft geen software te worden geïnstalleerd. Een specifieke pc is ook niet vereist. Alles is online beschikbaar en de operators moeten zich alleen registreren met het serienummer van de controller om de softwaretoepassing te kunnen gebruiken.

#### SPECIFICATIES

| Capaciteit:                  | 2500 gebruikers                                  |
|------------------------------|--------------------------------------------------|
| Gebeurtenissen:              | 50000 max.                                       |
| Deuren:                      | 4 (max. 20 deuren binnen hetzelfde netwerk)      |
| Lezers:                      | 4                                                |
| Ingangen deurcontact:        | 4                                                |
| Ingangen drukknop:           | 4                                                |
| Hulpingangen:                | 2 (noodsituatie, voertuigdetectie)               |
| Hulpuitgangen:               | 2 (alarm, storing alarm status, aanwezigheid)    |
| Netvoeding:                  | 120 tot 240 V AC, 100 VA-1.52A met zekering (1A) |
| Voeding voor de lezers:      | 225 mA elk max.                                  |
| Voeding voor de sloten:      | 600 mA elk max.                                  |
| Eigenschappen relais:        | 2A/48 VAC/DC#                                    |
| Processor:                   | ARM A5 - 528 MHz                                 |
| Geheugen:                    | 64 MB Ram DDR2 133 MHz                           |
| TCP/IP-verbinding:           | 10/100/1000 Base-T-HTTPof HTTPS                  |
| Dimensions (mm):             | 116x 195 x 33 mm                                 |
| Bedrijfstemperatuur:         | 0 °C tot +50 °C                                  |
| :Vochtigheid:                | 0%tot 85%(zonder condensatie)                    |
| Sabotageschakelaar (tamper): | Ja                                               |
| Aansluiting Wiegand lezers:  | Ja, via Wiegand op RS485-omzetter - WS4-CNV      |
|                              | · · · · · · · · · · · · · · · · · · ·            |

•:Liftfunctie: Ja,2 liften per installatie, elk - 24 etages •:Vergrendeling, anti-passback, personenteller, aanwezigheid, systeemlogs, rapporten in CSV

#### EERSTEVERBINDING EN CONFIGURATIE

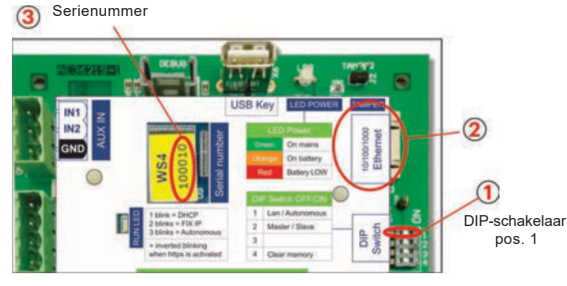

De WS4-4D-E heeft geen standaard IP-adres. Deze is standaard ingesteld op DHCP. Verbinding met en configuratie van WS4-4D-Ekan op 2 manieren: LAN en autonoom.

**METHODE1** (voor gebruik thuis of via LAN-netwerk op kantoor)

In deze configuratie wijst de DHCP-servervan het netwerk een IP-adrestoe aan de WS4-4D-E

- 1. Stel DIP-schakelaar 1in op UIT.
- Sluit een kabel vanaf uw netwerk aan op de Ethernet-connector van WS4-4D-E.
   Open een webbrowser en voer http://ws4 in, gevolgd door een streepje en het serienummer van de WS4-4D-E-controller

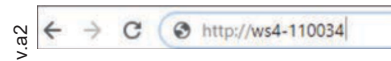

Lukt het niet om verbinding te maken, dan herkent het netwerk de naam van de WS4-4D-E -controller niet. Ga in dat geval naar onze website http://www.xprgroup.com/products/ws4/ en download de tool "Device Finder".

Met "Device Finder" kunt u het IP-adres van de WS4-4D-E-controller zoeken.

Activeer "Device Finder" en ontvang een lijst met alle WS4-controllers die op jouw netwerk zijn aangesloten, inclusief het IP-adres, zoals hieronder afgebeeld.

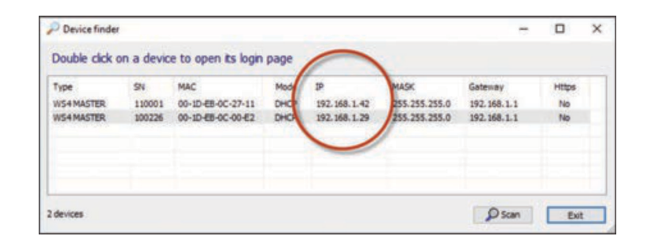

Open een browser en voer de IP in van de WS4-4D-E-controller om de inlogpagina te openen.

#### Gebruikersnaam: admin

Wachtwoord: WS4 gevolgd door een streepje en het serienummer(bv. WS4-110034) zoals hieronder afgebeeld, alles in hoofdletters, zonder spaties.

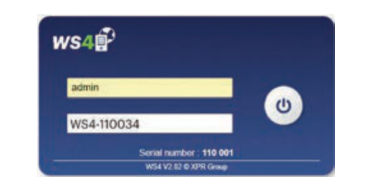

#### METHODE2

In deze configuratie wijst WS4-4D-Eeen IP-adrestoe aan uw pc. De pc moet worden ingesteld voor het automatisch verkrijgen van een IP-adres.

#### 1. Stel DIP-schakelaar 1in op AAN.

 Sluit een kabel rechtstreeks vanaf uw pc aanop de Ethernet-connector van WS4-4D-E.
 Open een webbrowser, voer de volgende IP in: 192.168.50.100,endaarna de inloggegevens zoals hierboven vermeld

# ← → C (③ http://192.168.50.100

#### FABRIEKSINSTELLINGEN TERUGZETTEN

DIP-schakelaar4 initialiseert het systeem geheel opnieuw. Schakel hiervoor de schakelaar3 keer UIT - AAN - UIT binnen 10 seconden.

#### > WACHTWOORD WIJZIGEN

Met <u>DIP-schakelaar4</u> kunt u inloggen in het systeem als beheerder als u de inloggegevens of het wachtwoord bent vergeten. Schakel deze DIP-schakelaargedurende ongeveer **15 seconden AAN** en weer UIT. U heeft nu 5 minuten de tijd om een verbinding tot stand te brengen (alleen vanuit een lokaal netwerk) met de standaard inloggegevens en wachtwoord.

#### SOFTWARE-INSTELLINGEN

#### 

Ganaar "Deuren", selecteer de lezer (afb. 2) en selecteer het type lezerin het veld "Kaart" (afb. 3). Wanneer offline: de rode led knippert snel en er klinkt een continu akoestisch signaal. Zodra de verbinding tot stand is gebracht stoppen de rode led en de zoemer. De groene led knippert voortdurend. Ga naar Instellingen/Systeemopties en selecteer achtergrondverlichting AAN of UIT (niet standaard) om de groene led te stoppen, afb.4

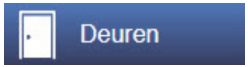

| 10 - Master 110001 |    |                |     |     | fig.2 |          |     |
|--------------------|----|----------------|-----|-----|-------|----------|-----|
| D                  | 10 | Naam           | APB | SAS | Nood  | Openbaar | ľ – |
| 1.0                |    | Main Entry     |     | 1   |       |          | i   |
| LT:                |    | In             |     |     |       |          |     |
| 0.5                | 1  | 2.1            |     |     |       |          |     |
| 2.1                |    | (Niet gebruik) |     |     |       |          |     |

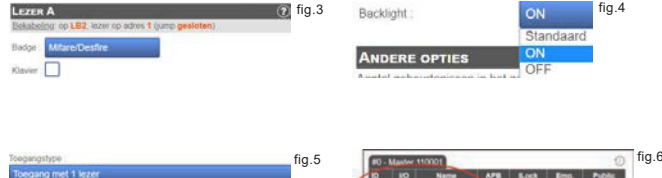

fig.1

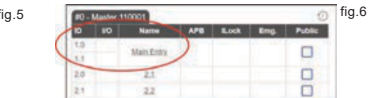

Selecteer de lezer (afb.2) en "Type toegang", en selecteer "Toegang met 2 lezers" (afb. 5) om **2 lezersaan 1deur** toe te voegen. Vul het formulier in voor beide lezers zodat ze worden samengevoegd in één deur (afb.6)

## 

Ga naar **Gebruikers** (afb.1),selecteer "**Nieuw**" (afb.2) en vul het formulier in (naam, categorie, kaartnummer...) (afb.3).

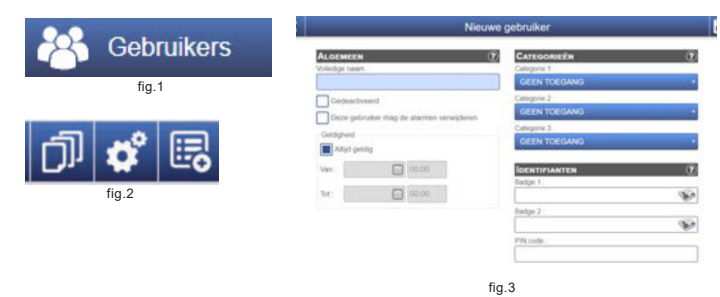

## SLAVE-CONTROLLERS TOEVOEGEN

OFF ON

1

OFF ON

3

fabrieksin-

stellingen

teruazetten

Het WS4 systeem kan maximaal 10 WS4-panelen beheren in dezelfde installatie (met maximaal 20 deuren, enkele of dubbele). Eén WS4-4D-Emoet de master zijn, de andere slaves. De keuze **master/slave** wordt gemaakt met behulp van **DIP-schakelaar 2**: UIT - Master (fabrieksinstelling), AAN - Slave.

Ga naar "Deuren" en klik op de link "Slave toevoegen" (afb.1). Voer het serienummer van de WS4-4D-Ein en klik op Zoeken. Als de slaveis gevonden voegt het systeem deze rechtstreeks toe aan de installatie en kunt u de deuren configureren (afb.2). Indien er een fout optreedt, dan wordt dit in het rood weergegeven.

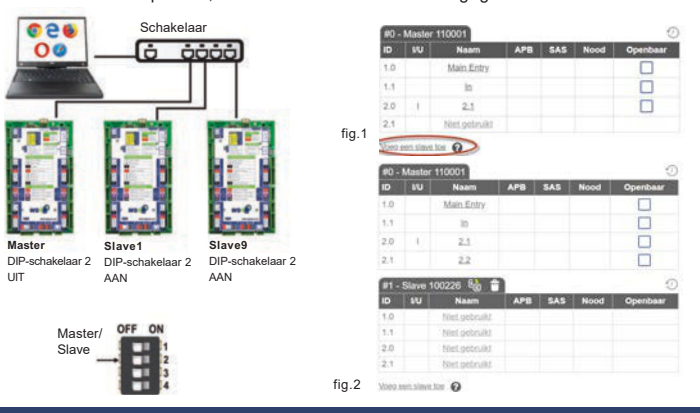

# >--- Voorbeeld 3-deursverbinding

**XDr**Access

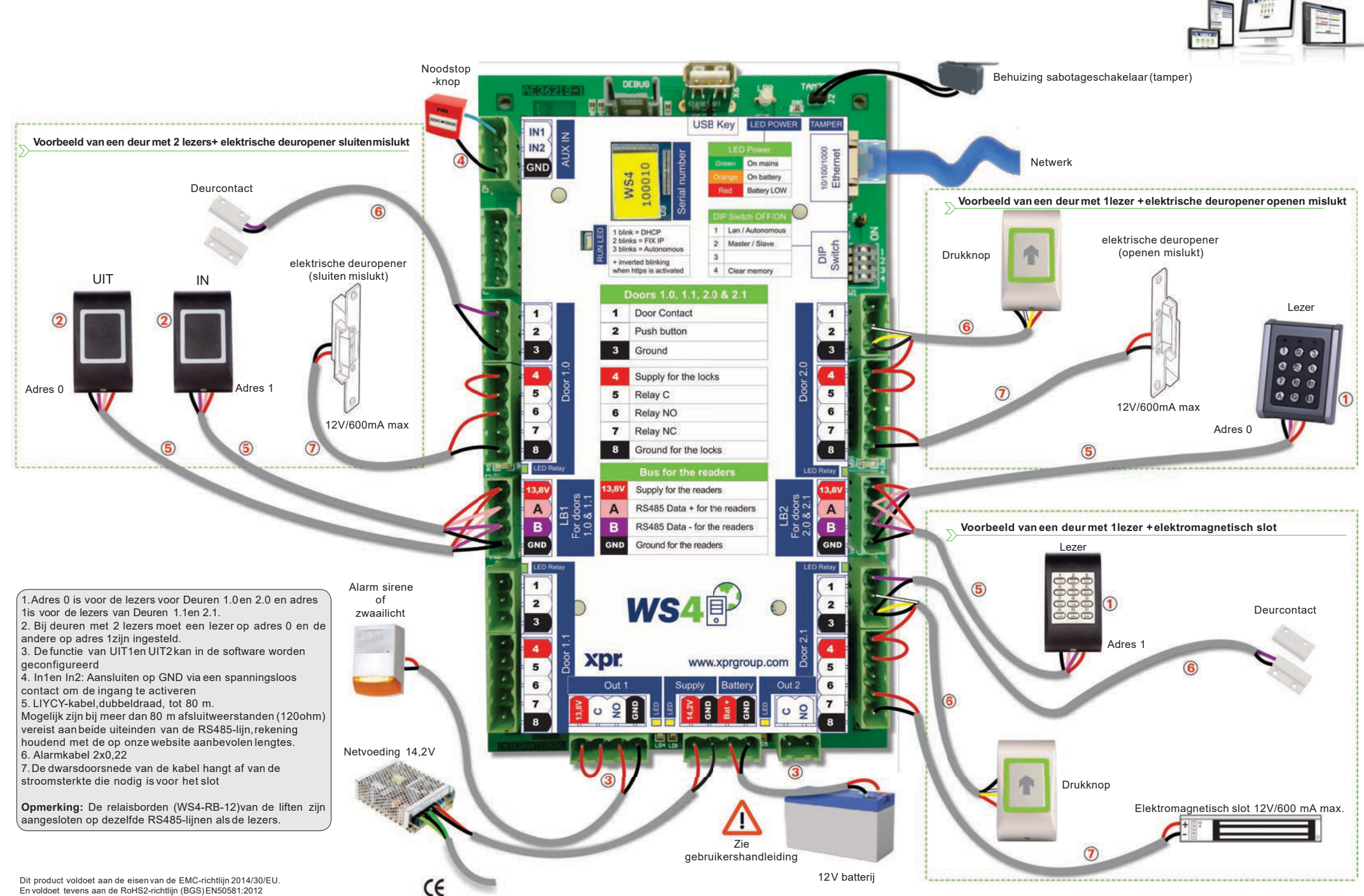

Dit product voldoet aan de eisen van de EMC-richtlijn 2014/30/EU. En voldoet tevens aan de RoHS2-richtliin (BGS) EN50581:2012

xpr